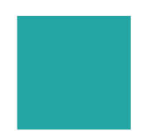

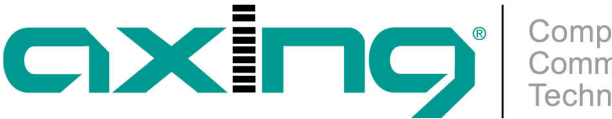

## Standardprofil für Endpoints

## **AXING Application Note**

Für die EOC-Endpoints kann im EOC-Master ein Standardprofil erstellt werden, das alle relevanten Einstellungen für die Endpoints enthält. Wenn der Master einen neuen Endpoint erkennt, wird dieses Standardprofil auf den Endpoint übertragen. Alle angeschlossenen Endpoints erhalten somit die selbe Konfiguration. Dadurch kann z. B. die selbe SSID und das selbe WLAN-Passwort für alle EOC-Endpoints festgelegt werden.

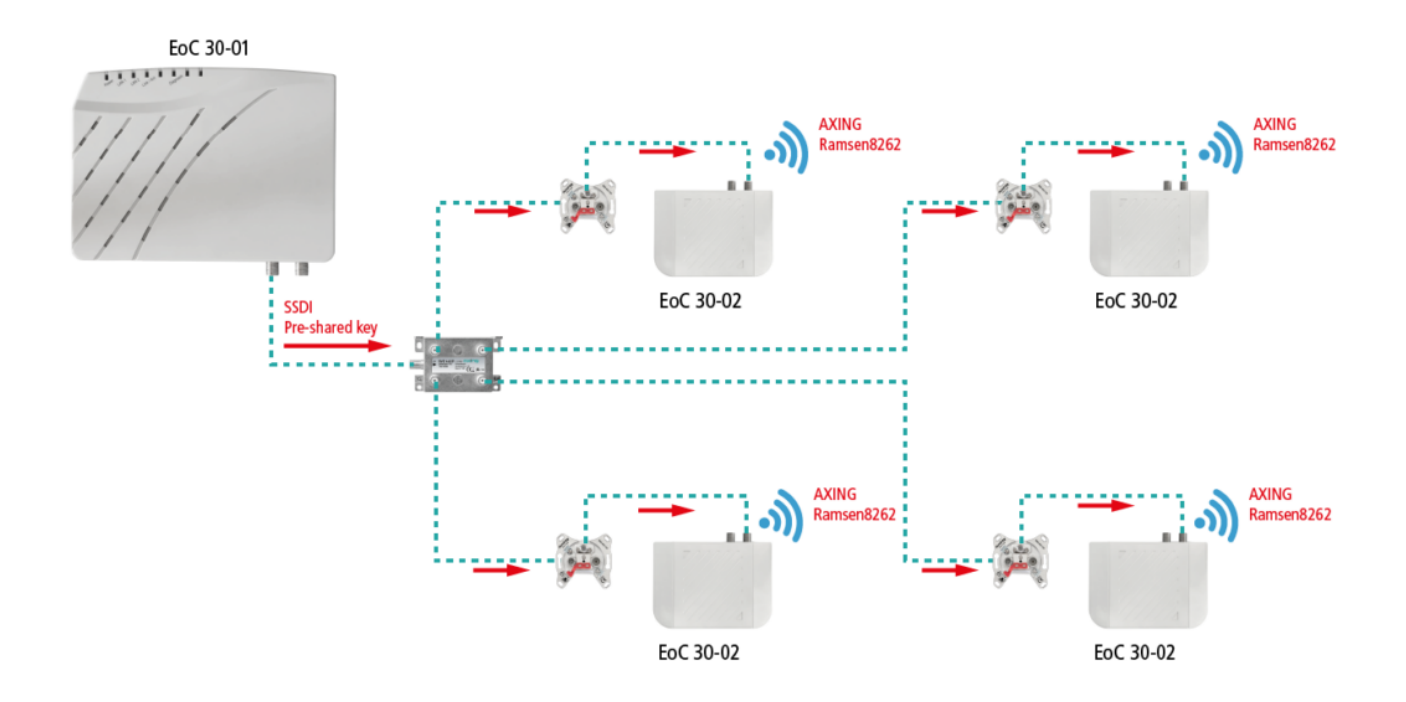

Beispiel für die selbe SSID und das selbe WLAN-Passwort in allen Endpoints:

Auf der Seite Devices neben User Defined EP Default Profile auf Config klicken.

| User Defined EP Default Profile | Config | New EP Mac : | EoC1 🗸 | Add EP | Host List |
|---------------------------------|--------|--------------|--------|--------|-----------|
|                                 |        |              |        |        |           |

Es öffnet sich die gleiche Eingabemaske (beginnend mit G.hn NOTE), wie bei den Endpoint-Einstellungen.

| G.hn                                                                                                    |      | WIFI     |              |         |          |                                                                               |                                |                                                |
|----------------------------------------------------------------------------------------------------|------|----------|--------------|---------|----------|-------------------------------------------------------------------------------|--------------------------------|------------------------------------------------|
|                                                                                                    |      | NOTE COA | K NOTCH IG   | MP PORT | QOS VLAN | FILTER DEFAULT                                                                |                                |                                                |
|                                                                                                    | Note |          |              |         |          |                                                                               |                                |                                                |
|                                                                                                    |      |          |              | Арріу   |          |                                                                               |                                |                                                |
|                                                                                                    |      |          |              |         |          |                                                                               |                                |                                                |
| No. Contraction of the second second se |      |          | Calk Control |         |          | AXING AG<br>Gewerbehaus Moska<br>Telefon +41 52 - 742<br>Telefax +41 52 - 742 | u C<br>2 83 00 ii<br>2 83 19 v | CH-8262 Rams<br>nfo@axing.cor<br>www.axing.cor |

Technische Verbesserungen, Änderungen im Design, Druckfehler und Irrtümer vorbehalten. | Technical improvements, changes in design, printing- and other errors reserved.

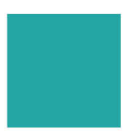

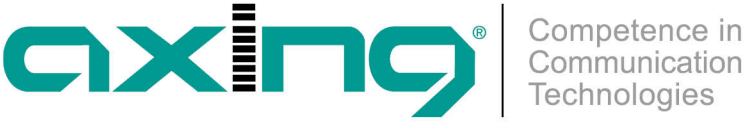

## Im Reiter WIFI unter NET die Option Allow user to configure WiFi auf Disable stellen.

|                                    | NET RADIO                     | /AP_2.4G VAP_5G DEFAULT                      |                                 |
|------------------------------------|-------------------------------|----------------------------------------------|---------------------------------|
| VAP with VLAN                      | Disable 🗸                     |                                              |                                 |
| Allow user to configure WiFi       | Disable 🗸                     | Operation Mode                               | NAT (DHCP Client)               |
|                                    |                               |                                              |                                 |
|                                    |                               | LAN Interface                                |                                 |
| IP Address                         | 192.168.86.1                  | LAN Interface Subnet Mask                    | 255.255.255.0                   |
| IP Address<br>DHCP Server Start IP | 192.168.86.1<br>192.168.86.50 | LAN Interface Subnet Mask DHCP Server End IP | 255.255.255.0<br>192.168.86.250 |

Anschließend auf Apply klicken.

Unter VAP\_2.4G die Option Service auf Enable einstellen und SSID und Pre-Shared key eingeben und den Security Mode wählen.

| G.hn           | WIFI |           |       |          |        |         |       |
|----------------|------|-----------|-------|----------|--------|---------|-------|
|                |      | NET F     | RADIO | VAP_2.4G | VAP_5G | DEFAULT |       |
|                |      |           |       | 2.4G VAF | 1      |         |       |
| Service        | Ena  | ble 🗸     |       | S        | ID     |         | AXING |
| Pre-Shared key | Ram  | sen8262   |       |          |        |         |       |
| Security Mode  | WP   | A Mixed 🗸 |       |          |        |         |       |

Anschließend auf Apply klicken.

Nehmen Sie ggf. unter VAP\_5G auch die Einstellungen für das 5 GHz WLAN-Netz vor.

Wenn nun fabrikneue Endpoints angeschlossen werden, dann wird das Standardprofil automatisch auf die Endpoints übertragen. Hinweis: Bereits manuell konfigurierte Endpoints müssen in deren Konfigurationsmenü mit dem Befehl DEFAULT auf das Endpoint-Standardprofil gesetzt werden.

**Beitrag als PDF** 

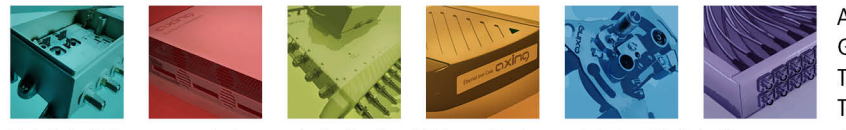

AXING AG Gewerbehaus Moskau Telefon +41 52 - 742 83 00 Telefax +41 52 - 742 83 19

CH-8262 Ramsen info@axing.com www.axing.com